# SUNIX RETAIL

## SUNIX Vision Medicare (Web Services) User Guide

Last Updated 24/01/2022

SUNIX Computer Consultants Pty Ltd

ABN: 14 002 825 907 Unit 8, 71 Parramatta Road Silverwater NSW 2128 Australia Tel: +61 2 8719 8988 Fax: +61 2 8719 8977

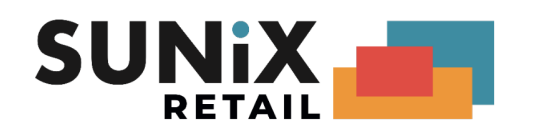

# Outline

This document contains instructions to set up SUNIX Vision with Medicare Web Services.

# Table of Contents

| Outline                                                                                                    | 2                                  |
|----------------------------------------------------------------------------------------------------|------------------------------------|
| Table of Contents                                                                                                    | 2                                  |
| Setup Provider                                                                                                    | 4                                  |
| Changing Provider Numbers<br>Before Changing Provider Number:<br>Change Provider Number:<br>After Changing Provider Number:<br>Troubleshooting                                        | <b>4</b><br>4<br>4<br>4<br>4       |
| Patient Verification<br>Medicare Number validation<br>Veteran Number validation                                                                                                    | <b>5</b><br>5<br>7                 |
| Medicare Bulk Billing (MC)<br>Entering Medicare Bulk Billing<br>Enter claiming item additional information<br>Submitting Medicare Bulk Billing<br>Processing Report<br>Payment Report | 8<br>8<br>8<br>11<br>12<br>12      |
| Veteran Affairs Bills ( DVA )<br>Entering Veteran Affairs Bills<br>Submitting Veterans claims<br>Processing Report<br>Payment Report                                                  | <b>13</b><br>13<br>16<br>17<br>17  |
| Medicare Bulk Billing / Veteran Affairs Billing Online Payment                                                                                                    | 18                                 |
| Adjusting rejected claims and Re-Submit                                                                                                    | 19                                 |
| Patient Claim ( PCI )<br>Entering Patient Claim<br>Submit Patient Claim<br>Same Day Delete                                                                                            | <b>20</b><br>20<br>21<br><b>29</b> |
| Fee Update                                                                                                    | 30                                 |
| Useful Links and Contacts                                                                                                    | 32                                 |

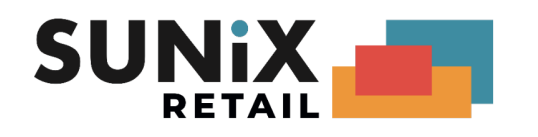

# Setup Provider

- The optometrists will need to have a <u>PRODA</u> Individual account
  - PRODA (Provider Digital Access)
     How to register for an Individual account
     At Step 3 Match existing services, link your PRODA individual account to the

     Medicare Online service

Go to Maintenance, Optometrist/Doctor's Details. For every optometrist in the practice, set up both the Servicing Provider No and Payee Provider No.

(For multiple branch setup, each optometrist must have a different Optometrist code for each location so that each Optom Code will have the provider number for that location)

# **Changing Provider Numbers**

The following procedure can be used when an optometrist needs to change provider numbers. It is recommended to leave some buffer time between using the old and new provider number.

### Before changing Provider Number

- Ensure that all claims that need to be submitted on the old provider number have been submitted.
- All reports for claims on the old provider should be downloaded
- For newly created items that should be submitted on the new provider number, these items can be created but must NOT be claimed yet. Ensure that items for the different provider numbers are not in the same batch.

### Change Provider Number

Go to Maintenance, Optometrist/Doctor's Details, select the optometrists and modify the pr vider number.

### After changing Provider Number

- Claims for the new provider number can be submitted
- Reports for the new provider can be downloaded

### Troubleshooting

If you need to use medicare with the old provider number then you should contact SUNIX to work out the best solution to meet your exact requirements.

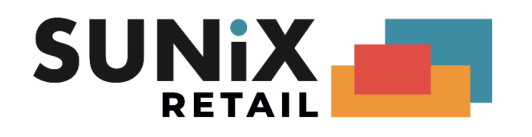

# **Patient Verification**

| 😬 Patient details - | Gertrude Haynes (# 9993) Bal \$ 148.20                   |                 |
|---------------------|----------------------------------------------------------|-----------------|
| Title               | Mr Ref No: 9993 Haynes                                   | ^               |
| Given Name          | Gertrude                                                 |                 |
| Surname             | Haynes                                                   |                 |
| Known As            | Sex M                                                    | ~               |
| Date of Birth       | 25/08/1952 Age 68 Former Name                            | Inst IxFace     |
|                     |                                                          | Contact Pref    |
| Property            | 11 Cynthia St                                            | Postal Addr     |
| Street              |                                                          | To Do           |
| Cubuch              | D-2 D-2 D-2 D-2 D-2 D-2 D-2 D-2 D-2 D-2                  | <u>H</u> istory |
| Suburb              |                                                          | C <u>o</u> de   |
| Home Phone          | Work Phone                                               | Frame App       |
|                     |                                                          | Pat Photo       |
| E-Mail              | Fml Mobile SMS                                           | External Ref    |
| Medicare No         | 3950-74758-1 1 / FW Madicasa Number Charle               | Letter Insert   |
| medicale No         |                                                          | Helation        |
| Other No            | VR Veteran Number Check                                  | 11              |
| Health Fund         | Hobby                                                    |                 |
| Ophthmolgst         | Account Last Consult // First Cons                       | sult //         |
| Doctor (GP)         | Recall Y Next Recall // Log Rc Last Rec                  | all //          |
| Last Optom          | SF Correct Addr Y Next Recall Ltr Recall.doc Last Full C | con 28/07/2021  |
|                     |                                                          |                 |

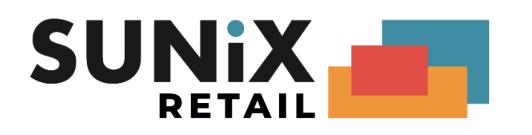

### Medicare Number validation

Please Click [V] Button to validate

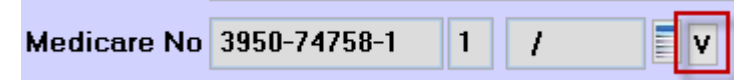

#### (Option) Enter Service Date

| 💁 Medicare Verify | <b>×</b>   |
|-------------------|------------|
| Service Date :    | 17/08/2021 |
| <u>0</u> K        | Cancel     |

Result :

| Medicare Verifica | tion                                                                                | <b>—</b> |
|-------------------|-------------------------------------------------------------------------------------|----------|
| Medicare Status : | Code : 0<br>Text : Patient is eligible to claim for Medicare with details provided. |          |
|                   | Update Medicare Numbers Close                                                       |          |

Code : 0 – No Problem Found

| Medicare Status : | Code : 9650<br>Text : The card number and/or patient details submitted did not match Medicare<br>checks. Please verify the details and resubmit with additional information if available. | <b>~</b> |
|-------------------|----------------------------------------------------------------------------------------------------|----------|
|                   | Update Medicare Numbers Close                                                                                                    |          |

Code : Error Code

Text : RAW text return from Medicare

| Modicaro Status :     |                                                                                                    |   |
|-----------------------|----------------------------------------------------------------------------------------------------|---|
| metricale status.     | Code 19633<br>Text : A new Medicare card has been issued. Please confirm your records with the<br>patient and if required update for any future claims. | î |
|                       |                                                                                                    | ¥ |
| MedicareCard Number : | 6951-39335-1                                                                                                    |   |
| Reference Number :    | 2                                                                                                    |   |
| First Name :          | SAM                                                                                                    |   |

Result with update information

Code : Error Code

Text : RAW text return from Medicare

Update Medicare Number Button : Click to update Patient Medicare Number and Reference Number

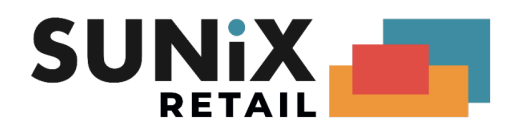

### Veteran Number validation

Please Click [V] Button to validation

| Other No | 1 | F |  |  |  |
|----------|---|---|--|--|--|
|----------|---|---|--|--|--|

Result

| Medicare Status :     | Code : 0<br>Text : Patient is known to DVA with details provided. | ^ |
|-----------------------|-------------------------------------------------------------------|---|
|                       |                                                                   | ~ |
| Veteran File Number : | No Return Error.                                                  |   |
| Veteran Entitlement : | PTEC                                                              |   |
| Veteran Entitlement : | PTEC                                                              |   |

Code : 0 – No Problem Found

| 💁 Online Medicare Verifica | tion                                                                                                    |          |
|----------------------------|----------------------------------------------------------------------------------------------------|----------|
| Medicare Status :          | Code : 9650<br>Text : The Veteran File Number and/or patient details submitted did not match Veteran<br>checks. Please verify the details and resubmit with additional information if available. | <b>^</b> |
|                            | Update Veteran Number Close                                                                                                    |          |

Code : Error Code

Text : RAW text return from Medicare

| Modicaro Status :     |                                                                                                    |   |
|-----------------------|----------------------------------------------------------------------------------------------------|---|
| metricale status.     | Code : 8005<br>Text : Patient Verification has been completed however patient details were not an<br>exact match. Please check Veteran File Number and name before claiming. | Ŷ |
|                       |                                                                                                    | Ŷ |
| Veteran File Number : | NX901487                                                                                                    |   |
| Veteran Entitlement : | PTEC                                                                                                    |   |
| First Name :          | KERRIE                                                                                                    |   |
| Family Name:          | ERNIE                                                                                                    |   |

Result with update information

Code : Error Code

Text : RAW text return from Medicare

Update Veteran Number Button : Click to update Patient Veteran Number

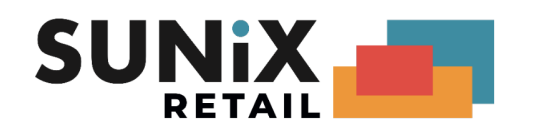

# Medicare Bulk Billing (MC)

### **Entering Medicare Bulk Billing**

- 1. At the Patient Details screen, the patient must have the Medicare Number (including the Medicare Ref/Pos number next to it) and Date of Birth entered.
- 2. From the Consultation screen, you can create a Medicare Bill by clicking onto "Consult" at the top menu and then "Create Medicare Consultation Billing", or press Ctrl M.
- 3. Alternatively, without going through the Consultation screen, go directly to the Billing screen to manually create a Bill and type in "M" for Medicare at the "By" column, and then the Item No.
- 4. At Print, select "Medicare Online Direct Bill Assignment Advice". This will default to one copy, for the patient.

### Enter claiming item additional information

The additional information applies to Medicare, Veteran and Patient Claim

| 🔒 Billi | ing details - Gertri<br>Billing Deta - | ude Haynes (# 9993)  | 40001642 |                     | Extra Info                                 |                         | Sala Tura/Ca                           | togon              |                 |
|---------|----------------------------------------|----------------------|----------|---------------------|--------------------------------------------|-------------------------|----------------------------------------|--------------------|-----------------|
|         | Order No :                             | 04/00/2021           | 70001042 | Service             | Date : //                                  |                         | Sale Typerca                           | ale By             |                 |
|         | Provider :                             | SF                   |          | Status :            | Entered                                    | Link t                  | his Discount/Rebate                    | to Bill            |                 |
| By      | Otv                                    | Prod Code            | ltem No  | F                   | Health Fund Descripti                      | nn                      |                                        | Tax %              | Amount \$       |
| М       | 1                                      |                      | 23       | F                   | Patient Opening Balar<br>CONSULTATION AT C | ICE<br>CONSULTING ROOMS |                                        |                    | 148 20<br>33 24 |
|         | Patient Cha<br>GST On Cha              | arges \$<br>arges \$ | 0.00     | Last Pay<br>New Pay | ment F7<br>ment F8                         |                         | Payment on thi<br>Patient Closing Bala | is Bill<br>ance \$ | 0.00<br>148.20  |
|         | Medicare E<br>Other Bulk E             | Billing \$           | 0.00     | Reverse Bi          | III Patient Claim                          | Patient Ov              | verall Balance on 25/                  | /08/2021           | 330.95          |

In the billing screen

Press [Ctrl+F12] or [Extra Info] to open additional information page

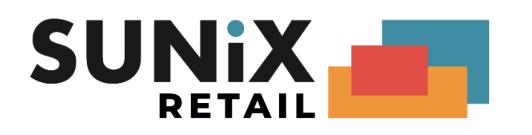

#### Additional Information Page ( billing )

| By Item No                              | Amount \$ | Bulk Billing No | p Pat Rebate More Detail                         |
|-----------------------------------------|-----------|-----------------|--------------------------------------------------|
| P 10916                                 | 34.80     |                 | Detail Clear                                     |
|                                         |           |                 | Detail Clear                                     |
|                                         |           |                 | Detail Clear                                     |
|                                         |           |                 | Detail Clear                                     |
|                                         |           |                 | Detail Clear                                     |
|                                         |           |                 | Detail Clear                                     |
|                                         |           |                 | Detail Clear                                     |
|                                         |           |                 | Detail Clear                                     |
|                                         |           |                 | Detail Clear                                     |
|                                         |           |                 | Detail Clear                                     |
| Circle Maustan and D                    |           |                 | _ Veterans Claim                                 |
|                                         |           |                 | Accepted Disability                              |
| ** Single Voucher for Multiple Services |           |                 | Claiming Travelled 0 KM (Distance must be >10KM) |

Press [More Detail] to show all options in the billing. Press [Detail] to show claim item additional information page

#### Addition Information [Full Item]

| By                        | ltem No                          | Amount \$    | Bulk Billing No | Pat Rebate         | Less Detail               |
|---------------------------|----------------------------------|--------------|-----------------|--------------------|---------------------------|
| Р                         | 10916                            | 34.80        |                 | Detail Clear       |                           |
|                           |                                  |              |                 | Detail Clear       |                           |
|                           |                                  |              |                 | Detail Clear       |                           |
|                           |                                  |              |                 | Detail Clear       |                           |
|                           |                                  |              |                 | Detail Clear       |                           |
|                           |                                  |              |                 | Detail Clear       |                           |
|                           |                                  |              |                 | Detail Clear       |                           |
|                           |                                  |              |                 | Detail Clear       |                           |
|                           |                                  |              |                 | Detail Clear       |                           |
|                           |                                  |              |                 | Detail Clear       |                           |
| Single V                  | ′oucher ** 🗌                     |              | Γ               | Veterans Claim     | Vietange must be >10/14 3 |
| ** Sing                   | le Voucher for Multiple Services |              | L               |                    |                           |
| Additiona                 | I Information                    |              |                 | Medicare Bulk Bill |                           |
|                           | Servic                           | e Type 🛛 🛛   |                 | Requesting Detail  |                           |
| Referring  <br>Revied C   | Detail                           | Months / 19% | ,,              | Type Code          |                           |
| Override                  | e Type                           |              | ·               | Provider Number    | Issue Date / /            |
| Provider                  | r Number                         | ssue Date /  | /               |                    |                           |
| Provider                  | r Name                           |              |                 |                    |                           |
| <ul> <li>Field</li> </ul> | must be entered                  |              |                 |                    |                           |

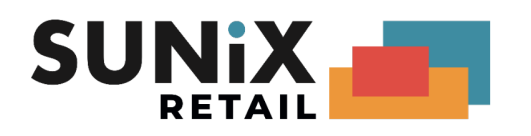

### Additional Information Page ( claim item )

| 💁 Bulk Billing Batch No                          | 0                                           | ×           |
|--------------------------------------------------|---------------------------------------------|-------------|
| Time Duration<br>Time of Service<br>Service Text | 0 15 Min / UNIT<br>: (24H)                  | More Detail |
| Medicare Bulk I<br>Not Normal After              | Bill Veterans Claim<br>rcare Optical Script |             |
| Transaction ID :                                 | SUN0000                                     |             |

Transaction ID is the ID for Medicare Click button [More Detail] to show full menu

#### Item information [Full Item]

| Search No                                                                                                    |                                                                                                    |
|----------------------------------------------------------------------------------------------------|----------------------------------------------------------------------------------------------------|
| Time Duration     0     15 Min / UNIT       Time of Service     :     (24H)       Service Text     :     (24H)                                                                                                    | Less Detail                                                                                                    |
| Medicare Bulk Bill<br>Not Normal Aftercare 🔲                                                                                                    | Veterans Claim<br>Optical Script                                                                                          |
| Transaction ID : SUN000                                                                                                    |                                                                                                    |
| Medicare Bulk Bill         LSP Number       0         Restrictive Override Code       1         Accession DateTime       1         Collection DateTime       1         Indicate Rule 3       1         S4B3 Requirements       1 | Veterans Claim<br>Admission Date / / DD/MM/YYYY<br>Discharge Date / / DD/MM/YYYY<br>Second Device<br>Account Reference No |
| Additional Information                                                                                                    |                                                                                                    |
| Equipment ID<br>Self Deemed Code<br>SCPID<br>No Of Patients Seen 0<br>Duplicate Service Override (Not Duplicate )<br>Multiple Procedure Override (No Multiple )<br>Date of Service 7 7 DD/MM/YYYY                                |                                                                                                    |
|                                                                                                    | * Field must be entered                                                                                                   |

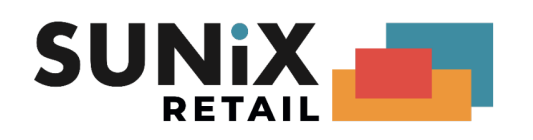

### Submitting Medicare Bulk Billing

- 1. In Bulk Billing/Payment under Financial, select Medicare
- 2. Check through the Transaction. If there is any error, go back to the Patient's Bill/Pay screen to fix it, and then go back to the Bulk Billings Transaction which will then re-calculate the totals.
- 3. Close Medicare Bulk Billing Period.
- 4. Make sure Internet is connected
- 5. Click onto "Medicare Online" and then "Submit Claims via Medicare Online".
- 6. Tick the optometrist(s) you want to send and click OK. (If there are more than 30 bills for an optometrist, Vision will <u>automatically</u> break up the bills into multiple claims).
- 7. A Medicare Online Send/Receive screen will come up. After the claims have transmitted successfully, the Transmission screen will disappear. (If any error messages come up, please contact SUNIX).
- 8. Then you click onto "Medicare Online" again, and the "Download Medicare Online Reports" button to see if there is any report(s) for the claim that you sent one or more days ago.

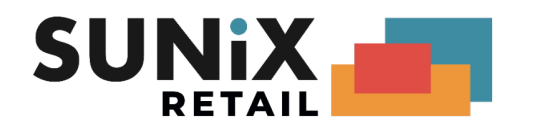

### **Processing Report**

| Servici<br>Benefi<br>Benefi | ing Provider<br>t Claim \$<br>t Assign \$ | 2436761X Tra<br>59.20<br>29.60                     | nsact            | ion ID : S                     | SUN00                          | 000829                       | )B456004                 | 40483D               |              |       |                                                       |
|-----------------------------|-------------------------------------------|----------------------------------------------------|------------------|--------------------------------|--------------------------------|------------------------------|--------------------------|----------------------|--------------|-------|-------------------------------------------------------|
| SId                         | Patient-Name                              | Medicare-No                                        | IRN              | ltem<br>Number                 | Date of<br>Service             |                              | Benefit<br>Claim \$      | Benefit<br>Assign \$ | Card<br>Flag | Codle | Explaination                                          |
| 0001                        | Haynes, Gertrude                          | 3950747581                                         | 1                | 10916                          | 11                             |                              | 29.60                    | 29.6                 | 0            |       |                                                       |
| 0002                        | Haynes, Gertrude                          | 3950747581                                         | 1                | 10918                          | 11                             |                              | 29.60                    | 0.0                  | 0            | 179   | Benefit not payable - associated service already paid |
|                             |                                           |                                                    |                  |                                |                                | Total \$                     | 59.20                    | 29.6                 | 0            |       |                                                       |
|                             | Processi<br>Claim Re<br>First iten        | ng report shows<br>eference Number<br>n 10916 , wh | that ye<br>: SUN | our clair<br>1000008<br>succes | n is suo<br>329B45<br>sful, it | ccessfu<br>600440<br>has \$2 | ul<br>0483D<br>9.6 bene: | fit                  |              |       |                                                       |

Direct Bill Processing Report B00296 - A0003@ - LCSF

Second item 10916 , which is rejected , it has reject explan code 179

ACTION :

Transfer Item 2 to current period to a new period., Adjusting rejected claims and Re-Submit.

### **Payment Report**

#### Medicare Bulk Bill Payment Report

| Payment Date:     | 05/08/2021                    |
|-------------------|-------------------------------|
| Run Number:       | 637                           |
| Deposit Amount \$ | 296.90                        |
| Bank details:     | 062914.****6552<br>DR FARRELL |

| Bulk Billing No:         | Pay Prov No:              | Claim Id :               | Claim Date: | Claim Benefit Paid \$ |
|--------------------------|---------------------------|--------------------------|-------------|-----------------------|
| B00294<br>Transaction ID | 2436751Y<br>: SUN000006D4 | A0001@<br>159915B224736  | 04/08/2021  | 29.60                 |
| B00296<br>Transaction ID | 2436751Y<br>: SUN00000829 | A0003@<br>B45600440483D  | 04/08/2021  | 29.60                 |
| B00297<br>Transaction ID | 2436751Y<br>: SUN000006CA | A0004@<br>\1A5A4E87E4DAC | 04/08/2021  | 29.60                 |
| B00298<br>Transaction ID | 2436751Y<br>: SUN00000A65 | A0005@<br>17650D1564EB3  | 04/08/2021  | 117.30                |
| B00299<br>Transaction ID | 2436751Y<br>: SUN00000E58 | A0006@<br>AACD7D0784F4F  | 04/08/2021  | 90.80                 |

Payment report shows that your claim Transaction Id : SUN00000829B45600440483D, benefit is \$29.6

it shows 5 payments Run Number : 637 Bank detail : Dr Farrell , BSB 062914, Bank Account Number : xxxxxxx - 6552

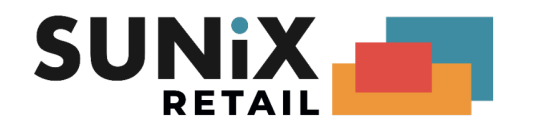

# Veteran Affairs Bills (DVA)

### **Entering Veteran Affairs Bills**

1. At the Patient Details screen, the patient must have the Veterans Affairs Number at the second box of the Other No (e.g. VX123456 - make sure there is no space in front or in between), and the Date of Birth entered.

#### 2. Consultation:

From the Consultation screen, you can create a Veterans Bill by clicking onto "Consult" at the top menu and then "Create Veterans Consultation Billing", or press Ctrl D.

Alternatively, without going through the Consultation screen, you can go directly to the Billing screen to manually create a Bill, type in "V" for Veterans at the "By" column, then Item No.

If you need to claim for the distance travelled, go to Maintenance – Item No to create an item for "KM" for "Kilometres travelled"

| Billing Item No                 |  |
|---------------------------------|--|
| Paid By V<br>Item No KM         |  |
| Description Kilometer Travelled |  |
| Tax %                           |  |
| Amount - Inc Tax \$ 1.00        |  |
| Quantity 1                      |  |
| Report grouping CONSULT         |  |
| Supp Category Code              |  |
|                                 |  |

Then in the Billing screen, after the consultation line, enter By = V and Item No = KM, then a Claiming Distance screen will come up where you need to enter the KM travelled:

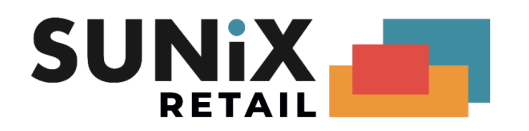

| Or<br>Pi               | g Dati<br>der Ni<br>rovide | e : 01/08/2016<br>o :<br>r : FS | A0000105 | Sale Type/Cat<br>Service Date : // Sa<br>Status : Entered Link this Discount/Rebate   | ale By<br>to Bill |               |
|------------------------|----------------------------|---------------------------------|----------|---------------------------------------------------------------------------------------|-------------------|---------------|
| By                     | Qty                        | Prod Code                       | ltem No  | Health Fund Description                                                               | Tax %             | Amount        |
| v                      | 1                          |                                 | 10910    | Patient Opening Balance<br>Comprehensive initial consultation(patient is less than 65 |                   | 0.00<br>71.00 |
| v                      | 1                          |                                 | КМ       | Kilometer Travelled                                                                   |                   | 1.0           |
| Input Clai<br>Claiming | ming I<br>Treav            | Distance ( KM )<br>velld (KM):  | 20       |                                                                                       |                   | (             |
| Service T              | ext :                      |                                 |          |                                                                                       |                   |               |

#### Dispensing:

Create the Veterans Affairs Bulk Billing as VJ. If you need to enter the reason for this claim, click onto the "Extra Info" button at the Billing screen:

| ĺ | 🔒 Billing                                                    | g detail | s - Mark Smith | (# 25)  |                                                      |                                  |      |  |  |  |
|---|--------------------------------------------------------------|----------|----------------|---------|------------------------------------------------------|----------------------------------|------|--|--|--|
|   | Billing Date : 01/01/2016 A0000103 Extra Info Sale Type/Cate |          |                |         |                                                      |                                  |      |  |  |  |
|   | 0                                                            | der N    | o :            |         | Service Date : / /                                   | Sale By                          | ,    |  |  |  |
|   | P                                                            | rovide   | er : FS        |         | Status : Entered                                     | Link this Discount/Rebate to Bil | 1    |  |  |  |
|   |                                                              | 0.       | <b>D</b> 10 1  |         |                                                      |                                  | a. 1 |  |  |  |
|   | Ву                                                           | ųty      | Prod Lode      | Item No | Health Fund Description                              | lax                              | ~ A  |  |  |  |
|   | ٧J                                                           | 1        |                | OP01    | Patient Opening Balance<br>VA Rebate for SV Stock Le | ns - near                        |      |  |  |  |

At the Bulk Billing Batch No screen, click onto the Detail button. Then at the "Veterans Claim" section, right-click onto the "Optical Script" box to bring up the list of reason to select:

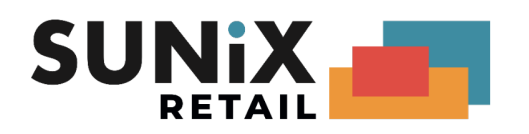

| 💁 Bulk Billing Batch No                                                                        | :U: M             | × ×                                      | Less Detail |
|------------------------------------------------------------------------------------------------|-------------------|------------------------------------------|-------------|
| Time Duration 0 15 Min / UNIT<br>Time of Service : (24H)<br>Service Text<br>Medicare Bulk Bill | terans Claim      | More Detail                              |             |
| Not Normal Aftercare                                                                           | ical Script       |                                          |             |
|                                                                                                | Detail Clear      |                                          |             |
|                                                                                                | Detail Clear      |                                          |             |
|                                                                                                | De Select t       | he Optical Script                        |             |
|                                                                                                |                   |                                          |             |
| Single Voucher **                                                                              | Veterans          | [BLANK]                                  |             |
|                                                                                                | Acce BR           | Broken                                   |             |
| ** Single Voucher for Multiple Services                                                        | Claiming LS<br>BC | Lost<br>Significant Befraction change    |             |
|                                                                                                |                   | organice and the rest of the rest of the |             |
| Additional Information                                                                         | Me 📃              |                                          |             |
| Service Type                                                                                   | Re -              |                                          |             |
| Referring Detail                                                                               |                   |                                          |             |
| Period Lode Period Months 77-367                                                               | F -               |                                          |             |
| Provider Number                                                                                | F F               |                                          | ~           |
| Provider Name                                                                                  |                   | Calcal                                   |             |
|                                                                                                |                   | <u>5</u> elect Lar                       | icei        |

3. At Print, select "Medicare Online – Direct Bill Assignment Advice". You will need to print one for the patient to sign, but you do not need to keep the paper copy.

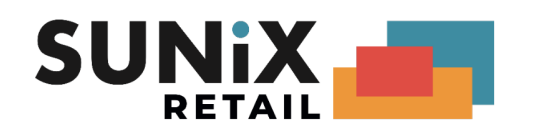

### Submitting Veterans claims

| 😬 Bulk Billing - Vete | ran - Consultati | on (V )  |          |          |           |            |         |
|-----------------------|------------------|----------|----------|----------|-----------|------------|---------|
| Billing No.           | B00333 T         | ans ID > | Optom    | No       | Bill-Amt  | Payment    | ClaimId |
| Billing Period        | 23/08/2021       | to //    | SF       | 1        | 26.30     | 0.00       |         |
| Date Sent             | 11               |          | Total    | 1        | 26.30     | 0.00       |         |
| Total Billing \$      | 26.30            |          |          |          |           |            |         |
| Outstanding           | Y                |          |          |          |           | C          | lear    |
| GST of Charges \$     | 0.00             |          |          |          | 10.       |            |         |
| Total Payment \$      | 0.00 (0 paym     | ents)    |          |          | rans ID > |            |         |
| Claim Numbers         |                  |          |          |          |           |            |         |
|                       |                  |          |          |          |           |            |         |
| Comment               |                  |          |          |          |           |            |         |
|                       |                  |          |          |          |           |            |         |
|                       |                  |          |          |          |           |            | _       |
|                       |                  |          |          |          |           |            |         |
| T <u>r</u> ansa       | ction            | Payment  | <u>(</u> | lose Per | iod       | Online Cla | aim     |

- 1. In Bulk Billing/Payment under Financial, select 'Veteran Consult or Veteran Jobs'
- 2. Check through the Transactions. If there are any errors, go back to the Patient's Bill/Pay screen to fix it, and then go back to the Bulk Billings Transaction which will re-calculate the totals.
- 3. Close the Bulk Billing Period.
- 4. Make sure the Internet is on. Click onto "Online Claim", then "Submit Claims via Medicare Online".
- 5. Tick the optometrist(s) you want to send and click OK. (If there are more than 30 bills for an optometrist, Vision will automatically break up the bills into multiple claims).
- 6. A Medicare Online Send/Receive screen will come up. After the claims have transmitted successfully, the Transmission screen will disappear. (If any error messages come up, please contact SUNIX).
- 7. A day or two after sending the claim(s), you can click onto "Medicare Online", then "Download Online Reports" button to see if there are any reports coming back.

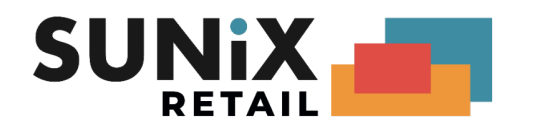

### **Processing Report**

#### Department of Veteran Affairs Processing Report B00286 - V0001@ - SF

| Servicing P rovid<br>Benefit Claim \$<br>Benefit Assign \$                                                                                                    | er    | 243    | 6751Y Transactio<br>109.95<br>37.00 | on ID : SUN000     | 0004FF1        | 6AA837514C         | 45                  |                      |              |                |                                  |
|----------------------------------------------------------------------------------------------------|-------|--------|-------------------------------------|--------------------|----------------|--------------------|---------------------|----------------------|--------------|----------------|----------------------------------|
| Acc Ref                                                                                                    | Vld   | SId    | Patient-Name                        | Veteran<br>File No | ltem<br>Number | Date of<br>Service | Charge<br>Amount \$ | Benefit<br>Assign \$ | Card<br>Flag | Explan<br>Code |                                  |
|                                                                                                    | 01    | 0001   | Jerry, Svetlana                     | SX900636           | 10916          | 03/08/2021         | 36.65               | 37.00                |              |                |                                  |
|                                                                                                    | 01    | 0002   | Jerry, Svetlana                     | SX900636           | 10916          | 03/08/2021         | 36.65               | 0.00                 |              | 162            | Service has been previously paid |
|                                                                                                    | 01    | 0003   | Serry, Svenaria                     | 3790030            | 10910          | 03/06/2021         | 400.05              | 0.00                 |              | 102            | Service has been previously paid |
|                                                                                                    |       |        |                                     |                    |                | Total \$           | 109.95              | 37.00                |              |                |                                  |
| First item 10916 , which is successful, it has \$37 benefit<br>Second item 10916 , which is rejected , it has reject explan code 162<br>Third item 10916 , which is rejected , it has reject explan code 162 |       |        |                                     |                    |                |                    |                     |                      |              |                |                                  |
|                                                                                                    | Pleas | se tra | nsfer Item 2 and Iter               | m 3 to a new       | period,        |                    |                     |                      |              |                |                                  |
|                                                                                                    | Adju  | sting  | rejected claims a                   | nd Re-Subr         | nit.           |                    |                     |                      |              |                |                                  |
|                                                                                                    |       |        |                                     |                    |                |                    |                     |                      |              |                |                                  |

### **Payment Report**

### **Veterans Affairs Payment Report**

| Payment Date:     | 03/08/2021                    |
|-------------------|-------------------------------|
| Bulk Billing No:  | B00286                        |
| Run Number:       | 275                           |
| Deposit Amount \$ | 156.00                        |
| Bank details:     | 062914.****6552<br>DR FARRELL |

| Claim Id : | Claim Date:          | Charge Amt \$ | Claim Benefit Paid \$ |
|------------|----------------------|---------------|-----------------------|
| V0001@     | 03/08/2021           | 109.95        | 37.00                 |
| Transactio | n ID : SUN000004FF16 | AA837514C45   |                       |
| V0007@     | 13/07/2021           | 185.80        | 119.00                |
| Transactio | n ID : SUN0000058A51 | CDE06234CB5   |                       |

Payment report shows that your claim Transaction Id : SUN000004FF16AA837514C45, benefit is \$37

it shows 2 payments Run Number : 275 Bank detail : Dr Farrell , BSB 062914, Bank Account Number : xxxxxxx - 6552

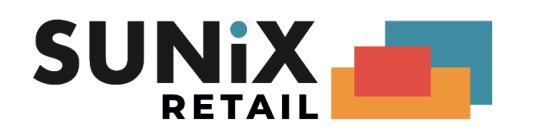

Medicare Bulk Billing / Veteran Affairs Billing Online Payment

| ſ | 💾 Bulk Billing - Medicare (M )                                                                                                  |                      |              |                            | -                       |                |
|---|----------------------------------------------------------------------------------------------------|----------------------|--------------|----------------------------|-------------------------|----------------|
|   | Billing No 800306 Trans ID ><br>Billing Period 05/09/2021 to / /<br>Date Sent / /<br>Total Billing \$<br>0.000<br>Outstanding Y | Optom<br>SF<br>Total | No<br>1<br>1 | Bill-Amt<br>30.00<br>30.00 | Payment<br>0.00<br>0.00 | <u>ClaimId</u> |
|   | Total Payment \$ 0.00 (0 payments)                                                                                              |                      |              | Trans ID >                 |                         |                |
|   | Claim Numbers                                                                                                    |                      |              |                            |                         |                |
|   | Comment                                                                                                    |                      |              |                            |                         |                |
|   | Transaction Payment (                                                                                                    | lose Period          |              | MedClaim                   | Medic                   | are Online     |

A few more days later, you can click onto "Medicare Online", then "Download Medicare Online Reports" button to see if there is any Payment Report coming back. When a Payment Report is received:

#### When the Payment Amount is the same as the Claim Amount

Vision will automatically create a Bulk Billing Payment record for you. If the original Claim amount was different to the Payment amount, but you have already adjusted the claims to be the same according to the "Cash method" <u>before</u> you receive the Payment report, Vision will also automatically create a Bulk Billing Payment record for you.

#### When the Payment Amount is different to the Claim Amount

#### • Cash Method

You should try to download reports everyday, not once a week. That way, you will receive the Processing report before the Payment report, so it will give you enough time to adjust the claims before you receive the Payment report. But if you did not get a chance to adjust the claims before you receive the Payment report and your Claim amount is still different to the Payment amount, Vision will not automatically create a Payment record for you. Afterwards, if you adjust the claims according to the Cash method, you can then click onto the "Medicare Online button", "List of Medicare Online Claims" to "Create Payment Record".

#### Manual Method

If the original Claim amount was different to the Payment amount, and you adjusted the claims according to the "Accrual method", then you need to manually create a payment record by clicking "Payment", "New Payment" and tick the ones that are paid and save.

If, for any reason, the Claim amount will not be the same as the Payment amount (e.g. a patient is simply not eligible at all), you also need to manually create a payment record by clicking "Payment", "New Payment" and tick the ones that are paid and save.

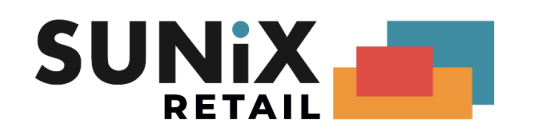

# Adjusting rejected claims and Re-Submit

After receiving the Processing Report, you need to check if any claims get rejected. If a patient already had a 10900 in less than 2 years, unlike the manual method, Medicare Online will not automatically pay 10907, but instead, it will just reject it. It is up to the practitioner to adjust the item No (if applicable) and re-submit:

**Cash Method** (if you are on Cash basis for your Income Tax and GST)

- a. Under the Financial menu, click onto Bulk Billing/Payment Medicare.
- b. Go back to the Billing Period where the patient's rejected claim is.
- c. Click onto the Transaction button to bring up the list of claims for that period.
- d. Highlight the patient, click onto the "Modify Item-No" button to change the item number and save.
- e. With the same patient still highlighted on the list, click onto the "Transfer Selected Entry to Current Period" button. Then click onto Yes to confirm the transfer. This modified claim will then be transferred to the current period where you can submit it together with all the new ones as usual.
- f. Repeat the above procedures for all the rejected claims. When finished, the claims that are left in that period should be exactly the same as the ones that are going to get paid in full.

#### Accrual Method (if you are on Accrual basis for your Income Tax and GST)

- a. Under Financial, click onto Bulk Billing/Payment Medicare. Click on Prev until you find the period that the payment is for. Write down on a piece of paper what the Billing No is, e.g. B00123.
- b. Go to find the patient and the bill
- c. Reverse the bill with the rejected item
- d. Then create a **NEW** Billing record with the new replacement items. The bill date should be today, the service date should be the date of the original service.
- e. That way, the new item remains in the current period ready to be sent. And in the old period's Transaction (not List of Medicare Online Claims), you will see two items that cancel off each other:

| Date     | Item No | Amount \$ |
|----------|---------|-----------|
| Old date | 10910   | 50.00     |
| Today    | 10910   | - 50.00   |

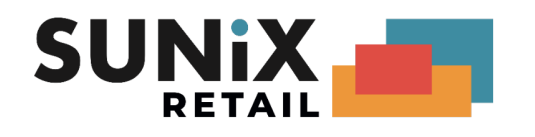

# Patient Claim (PCI)

### **Entering Patient Claim**

In the billing screen.

| 📇 Billing | g details - Gertri                        | ude Haynes (# 9993)      | )            |                         |                                     |                               |                                                |          |                 |
|-----------|-------------------------------------------|--------------------------|--------------|-------------------------|-------------------------------------|-------------------------------|------------------------------------------------|----------|-----------------|
| В         | illing Date :<br>Order No :<br>Provider : | 20/08/2021               | A0001694     | Service E<br>Status : [ | Extra Info Date : / / Entered       |                               | Sale Type/Ca<br>S<br>Link this Discount/Rebate | ale By   |                 |
| Ву        | Qty                                       | Prod Code                | ltem No      | He                      | ealth Fund Des                      | cription                      |                                                | Tax %    | Amount \$       |
| Ρ         | 1                                         |                          | 10916        | Pe                      | atient Opening<br>nitial Short Cons | Balance<br>ultation < 16 mins |                                                |          | 183.00<br>34.80 |
|           | Patient Ch                                | arges \$                 | 34.80        | Last Paym               | nent F7                             |                               | Payment on th                                  | is Bill  | 0.00            |
|           | GST On Ch                                 | arges \$                 | 0.00         | New Paym                | nent F8                             |                               | Patient Closing Bala                           | ince \$  | 217.80          |
|           | Medicare E<br>Other Bulk E                | Billing \$<br>Billing \$ | 0.00<br>0.00 | Reverse Bill            | I Patient Clai                      | m P                           | atient Overall Balance on 20                   | /08/2021 | 217.80          |

There has a button in the billing screen

#### Patient Claim

Chick button [ Patient Claim ], to start Patient Claim process

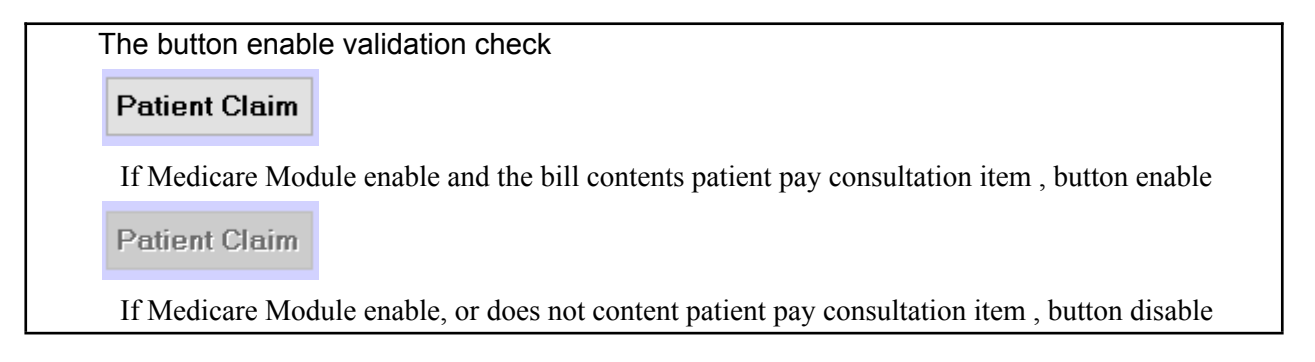

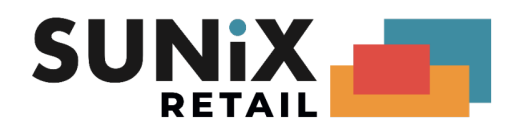

### Submit Patient Claim

| Submit Patient Claim                         |                                                  |                              |               |               | Clean Paid Amou                | Int Proportional P                 | aid Amoun |
|----------------------------------------------|--------------------------------------------------|------------------------------|---------------|---------------|--------------------------------|------------------------------------|-----------|
| Billing # : A0001694                         | 4 Not Ful                                        | y Paid Detai                 | il >          |               |                                | Auto Fill Pai                      | d Amount  |
| Send Item No                                 | Description                                      |                              | Amount        | Amt Paid      | Ben Paid Lodge Date            | Claim Status                       | F         |
| ▶ <mark>⊘ 10916</mark>                       | Initial Short Consult                            | ation < 16 mins              | 34.8          | 0 0.00        | 0.00 NEVER SU                  | BMIT                               |           |
|                                              |                                                  |                              |               |               |                                |                                    |           |
| _                                            |                                                  |                              |               |               |                                |                                    |           |
| _                                            |                                                  |                              |               |               |                                |                                    |           |
| -                                            |                                                  |                              |               |               |                                |                                    |           |
| -                                            |                                                  |                              |               |               |                                |                                    |           |
|                                              |                                                  |                              |               |               |                                |                                    |           |
|                                              |                                                  |                              |               |               |                                |                                    |           |
| CLAIMANT DETAIL                              | Select Relate                                    | d Patient                    |               |               |                                |                                    |           |
| Name :                                       | GERTRUDE                                         | Haynes                       |               |               |                                |                                    |           |
| Date of Birth :                              | 25/08/1952                                       |                              |               |               |                                |                                    |           |
| Medicare ID :                                | 3950747581                                       | 1                            |               |               |                                |                                    |           |
| Claimant Address :                           | 11 Cynthia St                                    |                              |               | Phone :       |                                | Use Patie                          | nt        |
|                                              |                                                  |                              |               | l             |                                | Use Related F                      | Patient   |
|                                              |                                                  |                              |               |               |                                | Clear                              |           |
|                                              | Brit Brit                                        |                              |               |               |                                |                                    |           |
| DECLARATION                                  | VIC 3315                                         |                              |               |               |                                |                                    |           |
| * Claimant has autho<br>All information cont | rised the location to<br>tained in this claim is | submit the claim on<br>true; | their beha    | lf. ** Prea   | pproved lodgement clai         | m errors 9601                      |           |
| I understand a                               | nd agree                                         |                              |               | 🗌 to          | be accepted and send           | the claims                         |           |
| Submit Medicare F                            | Patient Claims                                   | Re-print Lodgeme             | nt / Statem   | ent           | Same Day Delete                | Cancel                             |           |
| ** 0001 The slain wood                       |                                                  | Contanto Consider            |               |               | ant The stair will be seen     | and an element of the stice of the | 1         |
| will be sent in the                          | s to be referred to a Medi<br>ie near future     | care customer Service        | s oncer for h | anner assessm | ient. The claim Will be proces | ssed and payment notification      |           |

#### • Select Claim Item

| Send | ltem No | Description                          | Amount | Amt Paid | Ben Paid | Lodge Date   | Claim Status | F |
|------|---------|--------------------------------------|--------|----------|----------|--------------|--------------|---|
|      | 10916   | Initial Short Consultation < 16 mins | 34.8   | 0 0 00   | 0.00     | NEVER SUBMIT |              |   |

It will auto tick all unsent items, you also can un-tick the non-claimable items

| Result : Submi    | t Claim result                                                                       |
|-------------------|--------------------------------------------------------------------------------------|
| There is 5 diffe  | rent type of result , [Blank], Successful, Acceptable, Unacceptable, Deleted         |
|                   |                                                                                      |
| Initial Value     |                                                                                      |
| Claim Status      |                                                                                      |
| •                 | This is initial type, which has not submit claim                                     |
|                   |                                                                                      |
| Successful Res    | ult                                                                                  |
| Claim Status      |                                                                                      |
| MEDICARE_ASSESSED | This is successful claim, which provide a Statement of Claim and Benefit Payment Rep |
| Claim Status      |                                                                                      |
| MEDICARE_I ENDED  | This is acceptable claim, which is acceptable by Medicare,                           |
|                   | and provide a Lodgement Advice Report                                                |
| Unsuccessful F    | lesult                                                                               |
| Claim Status      |                                                                                      |
| SAME DATE DELETED | This is deleted claim by Same Day Delete Function , which provide Same Day Report    |
| Medicare Clair    | n Rejected                                                                           |
|                   |                                                                                      |
|                   |                                                                                      |

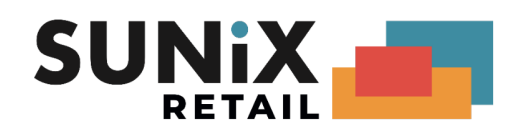

| Medicare Status : | File Path : c:\sx\v9\forms\vpcionline.sct                | ^ |  |
|-------------------|----------------------------------------------------------|---|--|
|                   | "claimAssessment": {                                     |   |  |
|                   | "medicalEvent": [<br>{                                   |   |  |
|                   | "service": [                                             |   |  |
|                   | <sup>1</sup> "error": {                                  |   |  |
|                   | "code": 9628,<br>"text": "Referral or request required " |   |  |
|                   | ),                                                       |   |  |
|                   | "Id": "0001",<br>"assessmentCode": "UNACCEPTABLE_ERROR", |   |  |
|                   | "chargeAmount": "11315",<br>"RemNumber": "204"           |   |  |
|                   | }                                                        |   |  |
|                   | ],<br>"eventDate": "2021-08-20".                         |   |  |
|                   | "id": "01"                                               |   |  |
|                   |                                                          |   |  |
|                   | "claimId": "SUN0000023082021085721"                      |   |  |
|                   | "status": "MEDICARE_REJECTED"                            |   |  |
|                   | <u>4</u>                                                 | J |  |
|                   |                                                          |   |  |
|                   |                                                          |   |  |
|                   | upuare medicare numbers Liose                            |   |  |
| L                 |                                                          |   |  |

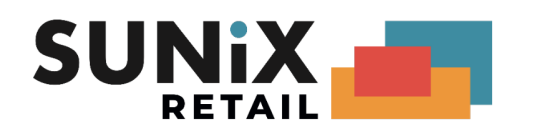

#### **Claimant Data**

| CLAIMANT DETAIL    | Select Relat  | ed Patient |         |  |
|--------------------|---------------|------------|---------|--|
| Name :             | GERTRUDE      | Haynes     | ]       |  |
| Date of Birth :    | 25/08/1952    |            | -       |  |
| Medicare ID :      | 3950747581    | 1          |         |  |
| Claimant Address : | 11 Cynthia St |            | Phone : |  |
|                    |               |            |         |  |
|                    | Brit Brit     |            |         |  |
| DECLABATION        | VIC 3315      |            |         |  |

You can fill any claimant detail in the form

| Relation                                                                                          | Title Given name                                                                                                    | Surname                                   | Birthday   |
|---------------------------------------------------------------------------------------------------|----------------------------------------------------------------------------------------------------|-------------------------------------------|------------|
| Father                                                                                            | Svetlana G                                                                                                    | Jerry                                     | 24/03/1952 |
|                                                                                                   |                                                                                                    |                                           |            |
|                                                                                                   |                                                                                                    |                                           |            |
| Viels hutter [Select                                                                              | <u>S</u> elect                                                                                                    | Cancel                                    |            |
| Click button [Select                                                                              | <u>Select</u><br>t] to confirm selected patie                                                                                                    | Cancel                                    |            |
| Tick button [Select                                                                               | <u>Select</u><br>t] to confirm selected patie<br>a will apply to Patient Clair                                                                                                    | Cancel<br>ent<br>m From                   |            |
| Click button [Select<br>elected patient dat                                                       | <u>Select</u><br>t] to confirm selected patie<br>a will apply to Patient Clain<br>[AIL Select Related P                                                                                         | Cancel<br>ent<br>m From                   |            |
| lick button [Select<br>elected patient dat<br>CLAIMANT DET<br>Nam                                 | <u>Select</u><br>t] to confirm selected patie<br>a will apply to Patient Clain<br>FAIL Select Related P<br>e : Svetlana G J                                                                     | Cancel<br>ent<br>m From<br>atient<br>erry |            |
| Click button [Select<br>elected patient dat<br>CLAIMANT DET<br>Nam<br>Date of Birt                | <u>Select</u><br>t] to confirm selected patie<br>a will apply to Patient Clair<br>FAIL <u>Select Related P</u><br>e : Svetlana G J<br>h : 24/03/1952                                            | Cancel<br>ent<br>m From<br>'atient        |            |
| Click button [Select<br>elected patient dat<br>CLAIMANT DET<br>Nam<br>Date of Birt<br>Medicare II | Select         t] to confirm selected patie         a will apply to Patient Clain         FAIL       Select Related P         e :       Svetlana G       J         h :       24/03/1952       D | Cancel ent m From atient erry             |            |

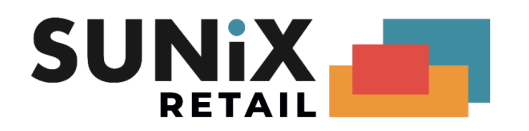

4) Use this 3 button to select Claimant Address (By default is using patient address)

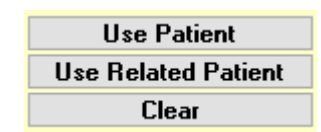

Copy the patient setting address Popup a related Patient , select patient and copy Clear up Claimant Address

• Payment Data

This is option data,

If you fill this data, it will to add / update Bank Detail to Medicare

If you keep it blank, it will not submit any Bank Detail to Medicare

You can tick button [Add] to add bank detail

You can tick button [Clear] to clear bank detail

| BANK DETAIL<br>Add / Edit                        | Clear                                                |      |
|--------------------------------------------------|------------------------------------------------------|------|
| Tick Button [Add/l                               | Edit] > Fill BSB Number , Account Number , Account N | Jame |
| 💁 Add Bank Detail                                |                                                      |      |
| BSB Number :<br>Account Number :                 | 062902                                               |      |
| Account Name :                                   | Gertude Havnes                                       |      |
| Tick Button [OK] t                               | <u>U</u> K Cancel                                    |      |
| BANK DETAIL                                      |                                                      |      |
| Add / Edit                                       | Clear                                                |      |
| BSB Number :<br>Account Number<br>Account Name : | 062902<br>: 1234567<br>Gerrtude Haynes               |      |
|                                                  |                                                      |      |

Tick Button [Clear] to Clear up the Bank Detail

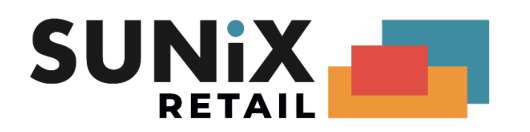

| BANK DETAIL<br>Add / Edit Clear<br>BSB Number : 062902<br>Account Number : 1234567 | BANK DETAIL<br>Add / Edit Clear |  |
|------------------------------------------------------------------------------------|---------------------------------|--|
| Account Name : Gerrtude Haynes                                                     | ТО                              |  |
|                                                                                    |                                 |  |

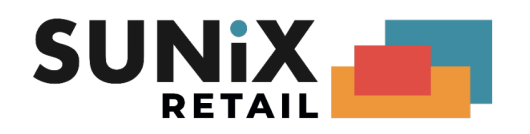

• Declare Box

| DECLARATION                                                                                                    | 3315                                                         |                                     |                                       |             |
|----------------------------------------------------------------------------------------------------|--------------------------------------------------------------|-------------------------------------|---------------------------------------|-------------|
| * Claimant has authorised th<br>All information contained i                                                                                                    | e location to submit the claim on t<br>n this claim is true; | heir behalf. ** Preapproved         | lodgement claim errors 9601           |             |
| ✓ I understand and agreed and agreed agreed and agreed and agreed and agreed and agreed and agreed and agreed and agreed and agreed and agreed and agreed and agreed agreed and agreed agreed a | ee                                                           | ✓ to be acc                         | pted and send the claims              |             |
| Submit Medicare Patient                                                                                                    | Claims <u>R</u> e-print Lodgement                            | t / Statement Same I                | )ay Delete Cancel                     | I           |
| ** 9601 - The claim needs to be re<br>will be sent in the near fu                                                                                                    | eferred to a Medicare Customer Services (<br>uture.          | Officer for further assessment. The | claim will be processed and payment n | otification |

Two Declaration need you to confirm

- 1) Claimant has authorised & All information contained in this claim is true
- 2) To be accepted when claim has errors return

| Voucher Service       | ltem No.       | Description           | Amount Serverriy        | Error Code | Besult                            |                                |
|-----------------------|----------------|-----------------------|-------------------------|------------|-----------------------------------|--------------------------------|
| ▶ 01 0001             | 23             | Consultation At C     | 37.05 ACCEPTABLE_       | ERROR 9632 | Duplicate of service already paid | I. If not duplicate resubmit w |
| -                     |                |                       |                         |            |                                   |                                |
| -                     |                |                       |                         |            |                                   |                                |
| -                     |                |                       |                         |            |                                   |                                |
| -                     |                |                       |                         |            |                                   |                                |
| _                     |                |                       |                         |            |                                   |                                |
|                       |                |                       |                         |            |                                   |                                |
|                       |                |                       |                         |            |                                   |                                |
|                       |                |                       |                         |            |                                   |                                |
|                       |                |                       |                         |            |                                   |                                |
| This claim has errors | , do you accep | ot the issues and wan | t to submit this claim? |            |                                   |                                |
|                       |                |                       |                         |            |                                   |                                |
|                       |                |                       |                         |            | Accept and Submit                 | Lancel                         |

| * All claims' data received by (1) MEDICARE_ASSESSED | Medicare, they do validation check, and 3 different results will be returned the program will show report "Statement of Claim and Benefit Payment"                                                                                                    |
|------------------------------------------------------|----------------------------------------------------------------------------------------------------|
| (2) MEDICARE_PENDED                                  | <ul> <li>if you had [✓] Accepted and send the claims or</li> <li>[Yes] Accepted and send the claims, your claims will continues process</li> <li>If you hadn't [ ] Accepted and send the claims and</li> <li>[No] Accepted and send the claims, your claims will be dropped</li> <li>Then the program will show report "Lodgement Advice"</li> </ul> |
| (3)MEDICARE_REJECTED                                 | This is error form Medicare, the program will not save the result and report,<br>and you need to double check your claims data, after modify, you can resubmit again                                                                                                    |

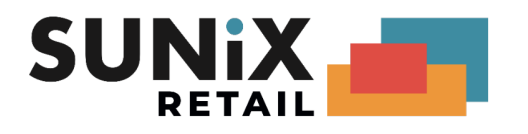

### **Patient Claim Report**

#### **Statement of Claim and Benefit Payment**

STATEMENT OF CLAIM & BENEFIT PAYMENT

|                                                                                                    |                                                                                                    |                                                                                                    |                                                                                                    | Claim Refere                                                                                                    | ance : SUN00000                                                                                                    | 230720                                              | 021161402                                                                   |                                                                    |                                           |
|----------------------------------------------------------------------------------------------------|----------------------------------------------------------------------------------------------------|----------------------------------------------------------------------------------------------------|----------------------------------------------------------------------------------------------------|----------------------------------------------------------------------------------------------------|----------------------------------------------------------------------------------------------------|-----------------------------------------------------|-----------------------------------------------------------------------------|--------------------------------------------------------------------|-------------------------------------------|
| Location ID :                                                                                                    | SUN00000                                                                                                    |                                                                                                    |                                                                                                    | Date of Lodg                                                                                                    | ement: 23/07/2                                                                                                    | 021 16                                              | 5:14:00                                                                     |                                                                    |                                           |
| Servicing Location :                                                                                                    | P O Box 424, St Ives NS                                                                                                    | W 2075                                                                                                    |                                                                                                    |                                                                                                    |                                                                                                    |                                                     |                                                                             |                                                                    |                                           |
| Billing Number :                                                                                                    | A0001589                                                                                                    |                                                                                                    |                                                                                                    | Claimant Det                                                                                                    | ail                                                                                                    |                                                     |                                                                             |                                                                    |                                           |
| Patient Name :                                                                                                    | Eva Davis (F)                                                                                                    |                                                                                                    |                                                                                                    | Name :                                                                                                    | EVA Davis                                                                                                    |                                                     |                                                                             |                                                                    |                                           |
| Date of Pirth :                                                                                                    | 2295-919/4-5(1)                                                                                                    |                                                                                                    |                                                                                                    | Date of Birth                                                                                                    | 2295-919/4-5                                                                                                    | (1)                                                 |                                                                             |                                                                    |                                           |
| This slaim has been                                                                                                    | 02/05/19/9                                                                                                    |                                                                                                    |                                                                                                    | Date of Birth                                                                                                    | . 02/05/19/9                                                                                                    |                                                     |                                                                             |                                                                    |                                           |
| THIS CIAIM NAS DEEN                                                                                                    | ASSESSED                                                                                                    |                                                                                                    |                                                                                                    | TR                                                                                                    |                                                                                                    |                                                     |                                                                             |                                                                    |                                           |
| THIS CLAIM HAS A                                                                                                    | LREADY BEEN SUBMIT                                                                                                    | TED TO MEDICARE                                                                                                    | ON YOUR BEH                                                                                                    | IALF.                                                                                                    |                                                                                                    |                                                     |                                                                             |                                                                    |                                           |
| Service Provider :                                                                                                    | 2436751Y                                                                                                    |                                                                                                    |                                                                                                    |                                                                                                    |                                                                                                    |                                                     |                                                                             |                                                                    |                                           |
| Name:                                                                                                    | SALMAN FARRELL                                                                                                    |                                                                                                    |                                                                                                    |                                                                                                    |                                                                                                    |                                                     |                                                                             |                                                                    |                                           |
| DATE OF ITEM                                                                                                    | DESCRIPTION OF                                                                                                    | :                                                                                                    |                                                                                                    |                                                                                                    |                                                                                                    |                                                     | PATIENT                                                                     | RSN                                                                |                                           |
| SERVICE NO.                                                                                                    | SERVICE                                                                                                    |                                                                                                    |                                                                                                    |                                                                                                    |                                                                                                    | FEE                                                 | CONTRIB                                                                     | CODE BEN                                                           | IEFIT                                     |
| 23/07/2021 10916                                                                                                    | Initial Short Consu                                                                                                    | tation < 16 mins                                                                                                    |                                                                                                    |                                                                                                    |                                                                                                    |                                                     |                                                                             | 517 3                                                              | 33.55                                     |
| MRS(517) MPSN THRESH                                                                                                    | OLD REACHED - 80% INCREAS                                                                                                    | F                                                                                                    |                                                                                                    | TOTAL                                                                                                    |                                                                                                    |                                                     |                                                                             |                                                                    |                                           |
| PAYMENT DETA<br>This account is full                                                                                                    | L<br>k paid                                                                                                    |                                                                                                    |                                                                                                    | TOTAL                                                                                                    |                                                                                                    | 0.00                                                | 34.50                                                                       |                                                                    | 53.55                                     |
| The Medicare benef                                                                                                    | it will be paid                                                                                                    |                                                                                                    |                                                                                                    |                                                                                                    |                                                                                                    |                                                     |                                                                             |                                                                    |                                           |
| <ul> <li>To the account as disp</li> <li>If your bank account d</li> </ul>                                                                                                    | layed below or<br>etails are stored with Medicare vo                                                                                                    | ur payment will be made by E                                                                                                    | FT, if not your Med                                                                                                    | care benefit will not be a                                                                                                    | paid. Once you have pr                                                                                              | rovided M                                           | edicare with vo                                                             | ur bank accour                                                     | t details.                                |
| your payment will be re<br>If required, correspond                                                                                                    | pleased.                                                                                                    | im will be directed to t                                                                                                    | ho: AROVE AF                                                                                                    |                                                                                                    |                                                                                                    |                                                     |                                                                             |                                                                    | -                                         |
| This includes, if app<br>to forward the PDVC                                                                                                    | licable, any Pay Doctor vi<br>cheque to the service pr                                                                                                    | a Claimant (PDVC) ch<br>ovider.                                                                                                    | eques for the s                                                                                                    | ervice provider. It                                                                                                    | is the responsibil                                                                                                  | lity of th                                          | e claimant                                                                  |                                                                    |                                           |
|                                                                                                    | I authorise the payn                                                                                                    | ent of my benefits for this cla                                                                                                    | im to be paid direct                                                                                                    | y into the following bank                                                                                                    | k or financial institution                                                                                          | account:                                            |                                                                             |                                                                    |                                           |
|                                                                                                    |                                                                                                    | -Payment Detail-                                                                                                    |                                                                                                    |                                                                                                    |                                                                                                    |                                                     |                                                                             |                                                                    |                                           |
|                                                                                                    |                                                                                                    | BSB No. :                                                                                                    | 801003                                                                                                    |                                                                                                    |                                                                                                    |                                                     |                                                                             |                                                                    |                                           |
|                                                                                                    |                                                                                                    | Account Number :                                                                                                    | 12345                                                                                                    |                                                                                                    |                                                                                                    |                                                     |                                                                             |                                                                    |                                           |
|                                                                                                    | _                                                                                                    | Account Name :                                                                                                    | Eva Davis                                                                                                    |                                                                                                    |                                                                                                    |                                                     |                                                                             |                                                                    |                                           |
|                                                                                                    |                                                                                                    |                                                                                                    |                                                                                                    |                                                                                                    |                                                                                                    |                                                     |                                                                             |                                                                    |                                           |
|                                                                                                    |                                                                                                    |                                                                                                    |                                                                                                    |                                                                                                    |                                                                                                    |                                                     |                                                                             |                                                                    |                                           |
|                                                                                                    |                                                                                                    |                                                                                                    |                                                                                                    |                                                                                                    |                                                                                                    |                                                     |                                                                             |                                                                    |                                           |
|                                                                                                    |                                                                                                    |                                                                                                    |                                                                                                    |                                                                                                    |                                                                                                    |                                                     |                                                                             |                                                                    |                                           |
|                                                                                                    |                                                                                                    |                                                                                                    |                                                                                                    |                                                                                                    |                                                                                                    |                                                     |                                                                             |                                                                    |                                           |
|                                                                                                    |                                                                                                    |                                                                                                    |                                                                                                    |                                                                                                    |                                                                                                    |                                                     |                                                                             |                                                                    |                                           |
|                                                                                                    |                                                                                                    |                                                                                                    |                                                                                                    |                                                                                                    |                                                                                                    |                                                     |                                                                             |                                                                    |                                           |
|                                                                                                    |                                                                                                    |                                                                                                    |                                                                                                    |                                                                                                    |                                                                                                    |                                                     |                                                                             |                                                                    |                                           |
|                                                                                                    |                                                                                                    |                                                                                                    |                                                                                                    |                                                                                                    |                                                                                                    |                                                     |                                                                             |                                                                    |                                           |
|                                                                                                    |                                                                                                    |                                                                                                    |                                                                                                    |                                                                                                    |                                                                                                    |                                                     |                                                                             |                                                                    |                                           |
|                                                                                                    |                                                                                                    |                                                                                                    |                                                                                                    |                                                                                                    |                                                                                                    |                                                     |                                                                             |                                                                    |                                           |
|                                                                                                    |                                                                                                    |                                                                                                    |                                                                                                    |                                                                                                    |                                                                                                    |                                                     |                                                                             |                                                                    |                                           |
|                                                                                                    |                                                                                                    |                                                                                                    |                                                                                                    |                                                                                                    |                                                                                                    |                                                     |                                                                             |                                                                    |                                           |
|                                                                                                    |                                                                                                    |                                                                                                    |                                                                                                    |                                                                                                    |                                                                                                    |                                                     |                                                                             |                                                                    |                                           |
|                                                                                                    |                                                                                                    |                                                                                                    |                                                                                                    |                                                                                                    |                                                                                                    |                                                     |                                                                             |                                                                    |                                           |
|                                                                                                    |                                                                                                    |                                                                                                    |                                                                                                    |                                                                                                    |                                                                                                    |                                                     |                                                                             |                                                                    |                                           |
|                                                                                                    |                                                                                                    |                                                                                                    |                                                                                                    |                                                                                                    |                                                                                                    |                                                     |                                                                             |                                                                    |                                           |
|                                                                                                    |                                                                                                    |                                                                                                    |                                                                                                    |                                                                                                    |                                                                                                    |                                                     |                                                                             |                                                                    |                                           |
|                                                                                                    |                                                                                                    |                                                                                                    |                                                                                                    |                                                                                                    |                                                                                                    |                                                     |                                                                             |                                                                    |                                           |
|                                                                                                    |                                                                                                    |                                                                                                    |                                                                                                    |                                                                                                    |                                                                                                    |                                                     |                                                                             |                                                                    |                                           |
|                                                                                                    |                                                                                                    |                                                                                                    |                                                                                                    |                                                                                                    |                                                                                                    |                                                     |                                                                             |                                                                    |                                           |
|                                                                                                    |                                                                                                    |                                                                                                    |                                                                                                    |                                                                                                    |                                                                                                    |                                                     |                                                                             |                                                                    |                                           |
|                                                                                                    |                                                                                                    |                                                                                                    |                                                                                                    |                                                                                                    |                                                                                                    |                                                     |                                                                             |                                                                    |                                           |
|                                                                                                    |                                                                                                    |                                                                                                    |                                                                                                    |                                                                                                    |                                                                                                    |                                                     |                                                                             |                                                                    |                                           |
|                                                                                                    |                                                                                                    |                                                                                                    |                                                                                                    |                                                                                                    |                                                                                                    |                                                     |                                                                             |                                                                    |                                           |
|                                                                                                    |                                                                                                    |                                                                                                    |                                                                                                    |                                                                                                    |                                                                                                    |                                                     |                                                                             |                                                                    |                                           |
|                                                                                                    |                                                                                                    |                                                                                                    |                                                                                                    |                                                                                                    |                                                                                                    |                                                     |                                                                             |                                                                    |                                           |
| Claimant Declaration<br>I have paid for or am liable<br>provident account scheme<br>the information disclosed i<br>authorize Services Austral<br>For this claim, I have come<br>• The patient's errolmen<br>• The patient's errolmen<br>• The patient's errolmen | to pay the expenses for these set<br>a, admission to a friendly society,<br>in the lodging of this claim is true a<br>ia to contact the referring provider<br>ented to this practice sending to a<br>tinformation including the patient'<br>and Individual Belerace. Number | vices and these services are<br>health screening, mass immund<br>accurate. I authorise the r<br>or the provider of the service<br>of receiving from Services A<br>s Medicare card and issue nor<br>s | not excluded under<br>nisation or connecto<br>redical practice to<br>s if clarification of d<br>istralia, the followin<br>imber; | the Health Insurance A<br>d with employment) and<br>lectronically transmit my<br>etails on the account an<br>g information for verifica | et 1973 (i.e. are not fe<br>slor Dental Benefits Ac<br>v claim for Medicare be<br>d'or receipt is required<br>tion: | or the purp<br># 2008 T<br>nefits to S<br>for asses | pose of life insu<br>to the best of m<br>ervices Austral<br>sment or auditi | rance, superar<br>y knowledge a<br>lia on my behal<br>ng purposes. | inuation or<br>nd belief all<br>f. I also |
| <ul> <li>The claimant's postcod</li> <li>The benefit amount for</li> </ul>                                                                                                    | e information provided it matches<br>each service in this claim.                                                                                                    | my records; and                                                                                                    |                                                                                                    |                                                                                                    |                                                                                                    |                                                     |                                                                             |                                                                    |                                           |
| Privacy Notice:<br>Your personal information                                                                                                    | is protected by law, including the                                                                                                    | Privacy Act 1988,and is colle                                                                                                    | cted by Services Au                                                                                                    | stralia for the assessme                                                                                                    | nt and administration o                                                                                             | of paymen                                           | ts and services                                                             | . This informati                                                   | on is                                     |
| required to process your a<br>Your information may be u                                                                                                    | pplication or claim.<br>sed by the agency or given to othe                                                                                                    | r parties for the purposes of                                                                                                    | research, investigat                                                                                                    | on or where you have a                                                                                                    | greed or it is required o                                                                                           | or authoris                                         | sed by law.                                                                 |                                                                    |                                           |
| You can get more informat<br>the agency.                                                                                                    | ion about the way in which Servic                                                                                                    | es Australia will manage your                                                                                                    | personal informatio                                                                                                    | n, including our privacy                                                                                                    | policy at servicesaus                                                                                               | tralla.gov                                          | .au/privacy or                                                              | by requesting                                                      | a copy from                               |

It shows that your claim is successful Claim Reference Number: SUN0000023072021161402 E.g. item 10916 , which is successful. Total benefit is \$33.55 Claimant Name: Eva Davis Number: 2295-91974-5 (1) BSB: 801003 Account Number: 12345

Account Name: Eva Davis

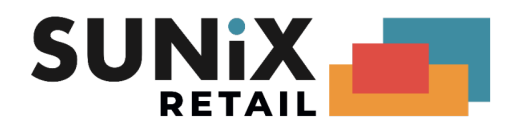

#### Lodgement Advice

| Electr                                                                                                    | LODGE<br>ronic Claim for assessm<br>Please reta                                                      | EMENT A<br>lient by the D<br>in for Taxatio | ADVICE<br>epartment of H<br>on Purposes | uman Services                                   |                                       |
|----------------------------------------------------------------------------------------------------|----------------------------------------------------------------------------------------------------|---------------------------------------------|-----------------------------------------|-------------------------------------------------|---------------------------------------|
|                                                                                                    |                                                                                                    | Claim Re                                    | eference: SUN                           | 0000025082015                                   | 121852                                |
| Location ID : SI                                                                                                    | JN00000                                                                                              | Date of L                                   | odgement: 2                             | 5/08/2015 12:18                                 | :52                                   |
| Servicing Location : LV                                                                                                    | /3, 77 Parramatta RD, 9                                                                              | Silverwater, I                              | NSW 2200                                |                                                 |                                       |
| Billing Number : A(                                                                                                    | 0000227                                                                                              |                                             | _Claimant De                            | etail                                           |                                       |
| Patient Name : Ka                                                                                                    | aley GERTIE (F)                                                                                      |                                             | Name :                                  | Armond GERTI                                    | E                                     |
| Medicare Number: 69                                                                                                    | 950-10771-1(4)                                                                                       |                                             | MC Number :                             | 6950-10771-1 (                                  | 1)                                    |
| Date of Birth : 10                                                                                                    | )/12/1991                                                                                            |                                             | Date of Birth :                         | 30/03/1948                                      |                                       |
| This claim has been : R                                                                                                    | REFERRED TO Departmen                                                                                | nt of Human S                               | ervices /STORE                          | D FOR LATER TR                                  | ANSMISSION                            |
| Service Provider : 24                                                                                                    | 14181Y                                                                                               | Pa                                          | yee Provider:                           | 2414171A                                        |                                       |
| Name: M                                                                                                    | arian KAROLINA                                                                                       | Na                                          | me:                                     | Nerolie RAND                                    | ALL                                   |
| DATE OF ITE M<br>SERVICE NO.                                                                                                    | DE SCRIPTION OF<br>SERVICE                                                                           |                                             |                                         | F                                               | PATIENT<br>EE CONTRIB                 |
| 25/08/2015 10910                                                                                                    | Comprehensive init                                                                                   | ial consultat                               | ion(patient is le                       | ss 66.                                          | 80 66.80                              |
|                                                                                                    | than 65)                                                                                             |                                             |                                         |                                                 |                                       |
| ACCEPTABLE the claim<br>The claim                                                                                                    | can be accepted and will be re<br>n needs to be referred to a Med                                    | eferred to a Medi<br>ilicare assessor.(     | icare staff operator.<br>(9601)         |                                                 |                                       |
| PAYMENT DETAIL<br>This account is fully p<br>The Medicare Benefit v<br>- to the account as displaye<br>- if your bank accound detail<br>The EFT statement wi                                                                                                    | paid<br>will be paid<br>d below or<br>is are stored with Medicare Aus<br>ill be directed to the: A D | tralla your paym<br>IDRESS HELD             | ent will be made by<br>D BY DEPA RTME   | 66.<br>EFT, If not, a cheque<br>ENT OF HUMAN SE | 80 66.80<br>will be issued.<br>ERVICE |
| I authorise the paymen                                                                                                    | t of my benefits for this claim to                                                                   | o be paid directly                          | y into the following b                  | ank or financial institu                        | tion account:                         |
| _                                                                                                    | —Payment Detail—                                                                                     |                                             |                                         |                                                 |                                       |
|                                                                                                    | BSB No. :                                                                                            | 062902                                      |                                         |                                                 |                                       |
|                                                                                                    | Account Number :                                                                                     | 152034591                                   |                                         |                                                 |                                       |
| _                                                                                                    | Account Name :                                                                                       | Armond GE                                   | RTIE                                    |                                                 |                                       |
|                                                                                                    |                                                                                                    |                                             |                                         |                                                 |                                       |
| Claimant Declaration I have paid for or am liable to pay the expenses for these services and these services are not excluded under the Health insurance. Act 1973 (Is are not for the purpose of the havance, superannuation or provident account schemes, admission to a frierfoll society, health coreening (Is are not for the purpose of the havance, superannuation or provident account schemes, admission to a frierfoll society, health coreening (Is are not for the purpose of the havance, superannuation or provident accounts charmes, admission to a frierfoll society, health coreening (Is are not for the purpose of the claim is the and acourate. I sufficient accounts of the corolcal by transfer and using the accounts (Is are not for the Department of Hum an Services to rother accounts in the medical practice to electrolical) transfer my claim for Medicare benefits to the Department of Hum an Services to rother particles on my behaft. I also autorise the Department of Hum an Services, the following information for verification: The patient's enrolment information including the patient's Medicare card and Issue number; The patient's enrolment information including the patient's Medicare card and Issue number; The patient's number information including the patient's Medicare card and Issue number; The patient's instructed information provided it matches my records; and The sheet amount for each earvice in this endies my records; and The sheet and individual Reference Number; The patient's first name and individual Reference Number; The patient's first name and individual administication of operative administence accounts and the second and the second and the second and the second and the second administication of operative and early operative administication of a patient's Medicare The patient's encode information provided it matches my records; and The patient's encode information provided it matches my records; and The patient's encode information is protected by its with the the patient's decode information and the pati |                                                                                                    |                                             |                                         |                                                 |                                       |

It shows that your claim is acceptable Claim Reference Number : SUN0000025082015121852 E.g. item 10910 , which is accepted , reason : the claim can be a accepted and will be referred

to a Medicare staff operator

Claimant Name : Armond GERTIE, Medicare Number : 6950-1077-1 (1) BSB No : 062902, Account Number : 152034591, Account Name : Armond Gertie

will send to Medicare

Total Claim Amount is 66.80

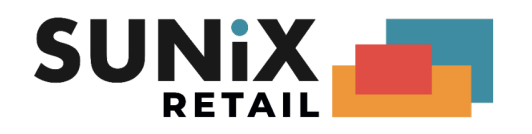

### Same Day Delete

Where a patient claim that has been sent to Medicare has been found to contain incorrect information, it can be deleted on the day that it was transmitted.

FEE 34.80

1) Click Same Day Delete button

Same Day Delete

2) Select delete reason

| Select the | same day delete reason                    | × |  |  |
|------------|-------------------------------------------|---|--|--|
| Code       | Description                               | ^ |  |  |
| 000        |                                           |   |  |  |
| 001        | Incorrect Patient Selection               |   |  |  |
| 002        | Incorrect Provider Details                |   |  |  |
| 003        | Incorrect Date of Service                 |   |  |  |
| 004        | Incorrect Item Number Claimed             |   |  |  |
| 005        | Omitted Text on Original Claim            |   |  |  |
| 006        | Incorrect Payment Type (ie Paid / Unpaid) |   |  |  |
| 007        | Other                                     |   |  |  |
| 1          |                                           |   |  |  |
|            |                                           |   |  |  |
|            |                                           |   |  |  |
|            |                                           |   |  |  |
| -          |                                           | • |  |  |
|            | Select Cancel                             |   |  |  |
| L          |                                           |   |  |  |

3) Report

#### Same Day Delete

| Transaction ID :<br>Claim ID :                                                                | SUN00002D4EB41AA4D34F74<br>SUN0000025082021140712                                                     |  |  |  |  |
|-----------------------------------------------------------------------------------------------|----------------------------------------------------------------------------------------------------|--|--|--|--|
| Billing Number :<br>Patient Name :<br>Medicare Number :<br>Date of Birth :<br>Delete Reason : | A0001701<br>Gertrude Haynes (M)<br>3950-74758-1 (1)<br>25/08/1952<br>003<br>Incorrect Date of Service |  |  |  |  |
| Date of Claim :                                                                               | 25/08/2021 02:07:15                                                                                   |  |  |  |  |
| Date of Delete :                                                                              | 25/08/2021 02:07:32                                                                                   |  |  |  |  |
| Result :                                                                                      | SAME DAY DELETE IS SUCCESSFULLY                                                                       |  |  |  |  |
| DATE OF ITEI<br>SERVICE NO.<br>25/08/2021 109                                                 | M DESCRIPTION OF<br>SERVICE                                                                           |  |  |  |  |

Same Day Delete Report It shows that your claim is deleted, what is the delete reason and delete result E.g. Billing A0001701 Delete reason: the date of service is wrong Result: Same day delete is successfully It stores the date of claim and date of delete

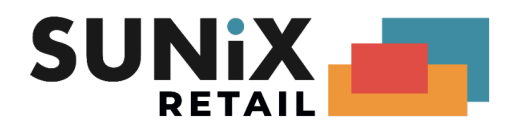

# Fee Update

Please update to SUNIX Vision latest version, when new Medicare Benefits Fees / DVA Benefits Fees are available, SUNIX Vision will popup Update Medicare Benefits Fees / Update DVA Benefits Fees ,

please click [Yes (recommended)] to update or click [Ask Me Later] to skip update

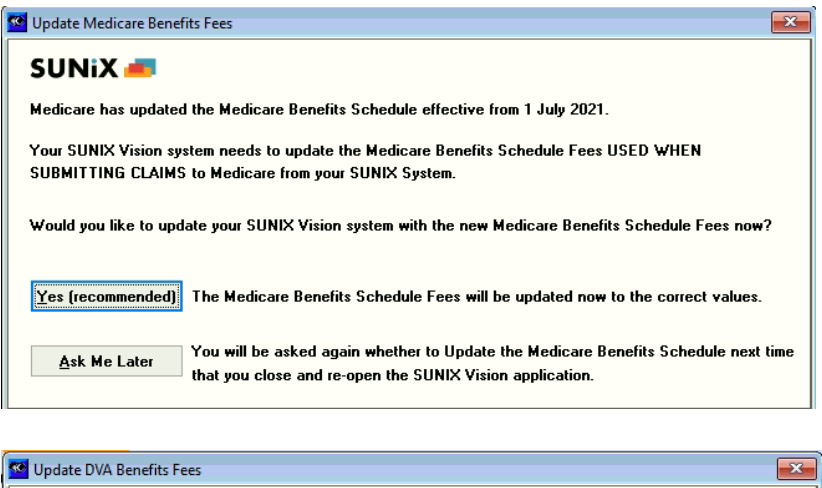

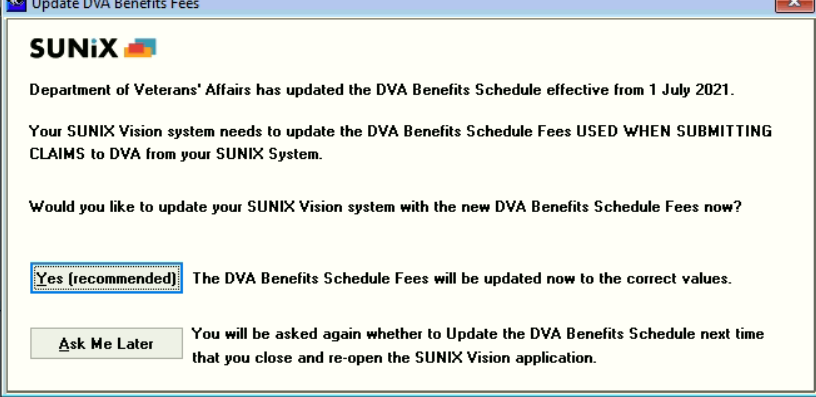

Click OK to finish the Fee update .

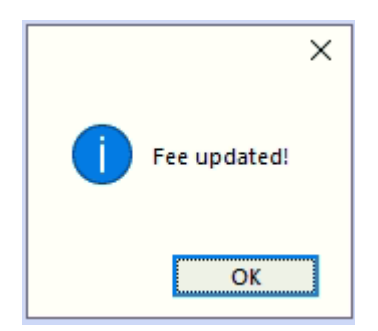

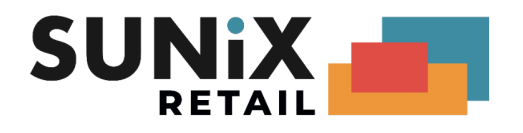

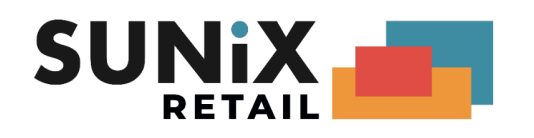

# **Useful Links and Contacts**

SUNIX Support Line: 02 8719 8988 Email: <u>support@sunixvision.com.au</u> <u>SUNIX Vision Medicare (Web Services)</u>

PRODA: Login Info: Medicare Online for health professionals Info PRODA (Provider Digital Access) e-Business Service Centre 1800 700 199 Provider help line 132 150